- Après le téléchargement du fichier et l'ouverture du ZIP, Installez l'application.
- Pendant l'installation, choisissez Surveillance vidéo.

| ⊙ SmartPSS <sup>lite</sup>                         | ×                |
|----------------------------------------------------|------------------|
| Veuillez sélectionner la scène de l' application ! |                  |
| Surveillance vidéc                                 | Interphone vidéo |
|                                                    |                  |
|                                                    |                  |
|                                                    |                  |
| M.à.j. Tout sélectionner/Sélec                     | OK Annuler       |

• Acceptez les autorisations.

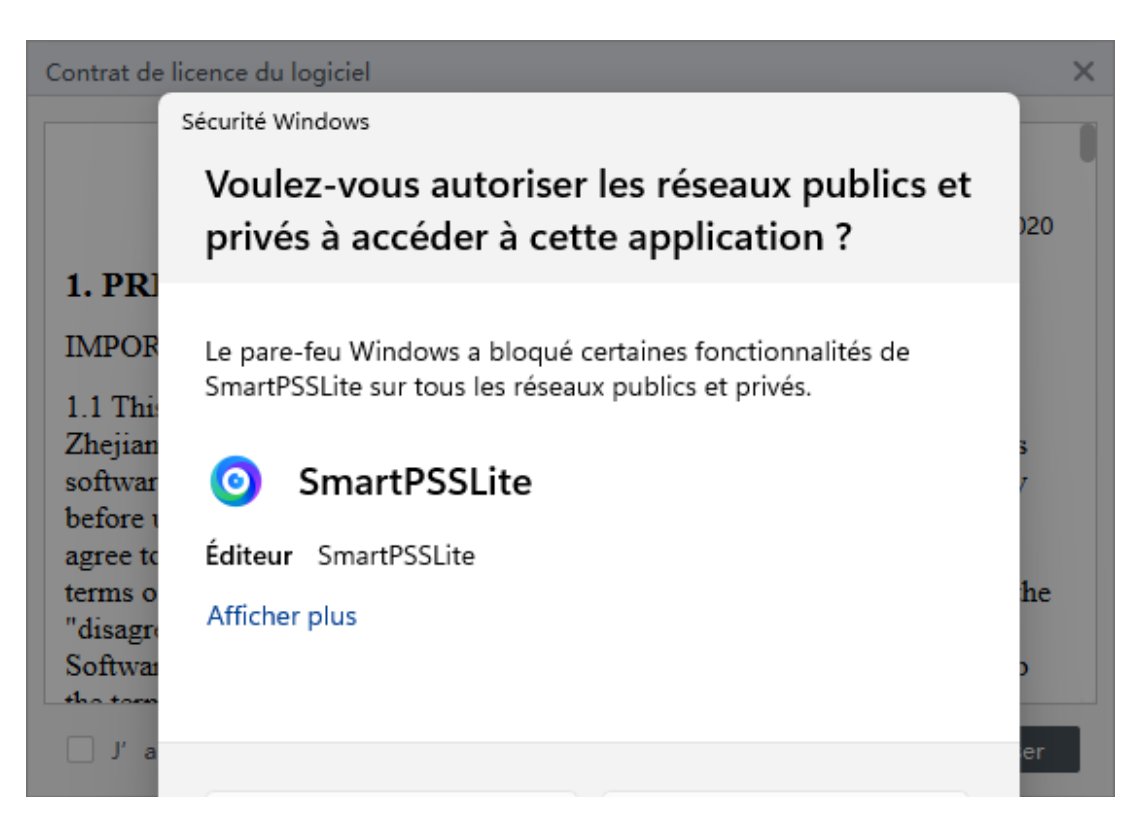

- Entrez un mot de passe ( servira uniquement à l'ouverture du programme SmartPSS)
- Confirmez le mot de passe et cochez la case « Connexion auto » (pour ne pas devoir entrer ce mot de passe à chaque fois que le programme s'ouvre).

| Initialisation               | ×                                  |
|------------------------------|------------------------------------|
| 1.Réglage de mot de passe    | 2.Protection de mot de passe       |
|                              |                                    |
| Définissez le mot de passe a | dmin. à la première installation ! |
| Mot de passe                 |                                    |
| Longueur mot de              |                                    |
| Confirmer le mot d           |                                    |
| Connexion auto après inscri  | ption                              |
|                              |                                    |
|                              | Suivant Annuler                    |

• Répondre au question de sécurité (utile si vous oubliez le mot de passe ou alors il faudra désinstaller et réinstaller le programme)

| Initialisation |                           |                              | $\times$ |
|----------------|---------------------------|------------------------------|----------|
| 1.Réglage de   | mot de passe              | 2.Protection de mot de passe |          |
| Veuillez co    | nfigurer les questions de | sécurité !                   |          |
| Question 1     | Quel est le livre préféré | de votre enfant ?            |          |
| Réponse        |                           |                              |          |
| Question 2     | Quel était le prénom de   | e votre premier patron ?     |          |
| Réponse        |                           |                              |          |
| Question 3     | Quel fruit que vous pré   | férez le plus? 🔹             |          |
| Réponse        |                           |                              |          |
|                |                           | Termine                      |          |

• Appuyez sur « Gestionnaire des appareils »

| O SmartPSS              | ite À domicile                                                                                                    |                         |                                                                                             |        |                         | <b>••</b> • * | ~ – | a x |
|-------------------------|----------------------------------------------------------------------------------------------------|-------------------------|---------------------------------------------------------------------------------------------|--------|-------------------------|---------------|-----|-----|
|                         | Vue en temps réel<br>Le mode de vue temps riel de groupe de<br>canoux. (s. il est possible d', erregistre,<br>prendre un instanué et effectuer des<br>opérations PTZ. | Lecti<br>Gitan<br>d' eq | ITE<br>de el lecture de fichiers vidéo à<br>e du groupe de canaux et opération<br>ortation. |        |                         |               |     |     |
| Gestion                 |                                                                                                    |                         |                                                                                             | Manuel | d' utilisation          |               |     |     |
| Gestionna<br>des appare | ire Requête de<br>eils journal                                                                                                    | Config<br>événement     |                                                                                             |        | Manuel<br>I'utilisation |               |     |     |

## • Appuyez sur « + Ajouter »

| SmartPSS <sup>lite</sup> A domicile Gestionna |                      |                 |                   |      |                  |                |                                  |                       |
|-----------------------------------------------|----------------------|-----------------|-------------------|------|------------------|----------------|----------------------------------|-----------------------|
| Q Recherche a + Ajouter 🗊 Supprin             | ner 👌 Importer 🔗 Exp | orter           |                   |      |                  | Recherche      | Q Tous les appareils: 0          | Appareils en ligne: 0 |
| Tous appareils                                |                      |                 |                   |      |                  |                |                                  |                       |
| N° Nom                                        | ▲ IP                 | Type d'appareil | Modèle d'appareil | Port | Nombre de canaux | État en ligne  | Numéro de série                  | Opération             |
|                                               |                      |                 |                   |      |                  |                |                                  |                       |
|                                               |                      |                 |                   |      |                  |                |                                  |                       |
|                                               |                      |                 |                   |      |                  |                |                                  |                       |
|                                               |                      |                 |                   |      |                  |                |                                  |                       |
|                                               |                      |                 |                   |      |                  |                |                                  |                       |
|                                               |                      |                 |                   |      |                  |                |                                  |                       |
|                                               |                      |                 |                   |      |                  |                |                                  |                       |
|                                               |                      |                 |                   |      |                  |                |                                  |                       |
|                                               |                      |                 |                   |      |                  |                |                                  |                       |
|                                               |                      |                 |                   |      |                  |                |                                  |                       |
|                                               |                      |                 |                   |      |                  |                |                                  |                       |
|                                               |                      |                 |                   |      |                  |                |                                  |                       |
|                                               |                      |                 |                   |      |                  |                |                                  |                       |
|                                               |                      |                 |                   |      |                  |                |                                  |                       |
|                                               |                      |                 |                   |      |                  |                |                                  |                       |
|                                               |                      |                 |                   |      |                  |                |                                  |                       |
|                                               |                      |                 |                   |      |                  |                |                                  |                       |
|                                               |                      |                 |                   |      |                  |                |                                  |                       |
|                                               |                      |                 |                   |      |                  |                |                                  |                       |
|                                               |                      |                 |                   |      |                  |                |                                  |                       |
| Affiche toutes les pages 300 🔻                |                      |                 |                   |      |                  | 0 enregist. au | total. $ <$ < 1/1 $>$ > Sauter à | Page Sauter           |
|                                               |                      |                 |                   |      |                  |                |                                  |                       |

Dainsuniti

• Entrez un nom d'appareil.

| © SmartPSS <sup>lite</sup> A domicile Gestionna                 |                                   |                         |                    |                           |  |  |  |
|-----------------------------------------------------------------|-----------------------------------|-------------------------|--------------------|---------------------------|--|--|--|
| $\bigcirc$ Recherche a + Ajouter 🗑 Supprimer $>$ Importer $>$ E | Ajouter un appareil               | ×                       |                    |                           |  |  |  |
| Tous appareils                                                  |                                   |                         | Nom de l'appareil: | Méthode d'ajout:          |  |  |  |
| N° Nom ▲ IP                                                     | Type d'appareil Modèle d'appareil | Port Nombre de canaux É | a 🔭                | IP/domaine 💌              |  |  |  |
|                                                                 |                                   |                         | IP/domaine:        | Port:                     |  |  |  |
|                                                                 |                                   |                         |                    | * 37777                   |  |  |  |
|                                                                 |                                   |                         | NomUtilisateur:    | Mot de passe:             |  |  |  |
|                                                                 |                                   |                         | •                  | *                         |  |  |  |
|                                                                 |                                   |                         |                    |                           |  |  |  |
|                                                                 |                                   |                         |                    |                           |  |  |  |
|                                                                 |                                   |                         |                    |                           |  |  |  |
|                                                                 |                                   |                         |                    |                           |  |  |  |
|                                                                 |                                   |                         |                    |                           |  |  |  |
|                                                                 |                                   |                         |                    |                           |  |  |  |
|                                                                 |                                   |                         |                    |                           |  |  |  |
|                                                                 |                                   |                         |                    |                           |  |  |  |
|                                                                 |                                   |                         |                    |                           |  |  |  |
|                                                                 |                                   |                         |                    |                           |  |  |  |
|                                                                 |                                   |                         |                    |                           |  |  |  |
|                                                                 |                                   |                         |                    |                           |  |  |  |
|                                                                 |                                   |                         |                    |                           |  |  |  |
|                                                                 |                                   |                         |                    |                           |  |  |  |
|                                                                 |                                   |                         |                    |                           |  |  |  |
|                                                                 |                                   |                         |                    |                           |  |  |  |
|                                                                 |                                   |                         |                    |                           |  |  |  |
|                                                                 |                                   |                         |                    |                           |  |  |  |
| Affiche toutes les pages 300 🔹                                  |                                   |                         | Ajouter et         | continuer Ajouter Annuler |  |  |  |

- Choisir la méthode d'ajout « S/N »
- Et entrez ensuite vos paramètres programmés lors de l'installation de votre enregistreur ou de votre camera (SN, Nom d'utilisateur et Mot de passe )

Vous pouvez maintenant aller sur l'onglet en haut à gauche « A domicile » pour visionner en temps réel ou rechercher des enregistrements dans le mode « Lecture » .

Davis